1. Login Penyedia pada LPSE yang mengalami Permasalahan

| en Kuantan Singing × +                          | Dorsel Dorselling  |   |                 | 0 - 0 - × |
|-------------------------------------------------|--------------------|---|-----------------|-----------|
| A Tidak aman   Ipse.kuansing.go.id/eproc4/login |                    |   | ov <u>S</u> ∈ ⊙ | s 🛊 🕛 i   |
|                                                 |                    |   |                 |           |
|                                                 |                    |   |                 |           |
|                                                 |                    |   |                 |           |
|                                                 |                    |   |                 |           |
|                                                 |                    |   |                 |           |
|                                                 |                    |   |                 |           |
|                                                 | LOGIN PENYEDIA     |   |                 |           |
|                                                 | Liser ID           |   |                 |           |
|                                                 | Login              |   |                 |           |
|                                                 | Kembali ke Beranda |   |                 |           |
|                                                 | ■ Lupa Password?   |   |                 |           |
|                                                 |                    | J |                 |           |
|                                                 |                    |   |                 |           |
|                                                 |                    |   |                 |           |
|                                                 |                    |   |                 |           |
|                                                 |                    |   |                 |           |
|                                                 |                    |   |                 |           |
|                                                 |                    |   |                 |           |
|                                                 |                    |   |                 |           |

2. Screenshoot Permasalahan dan Simpan dalam satu File serta catat Kode Error

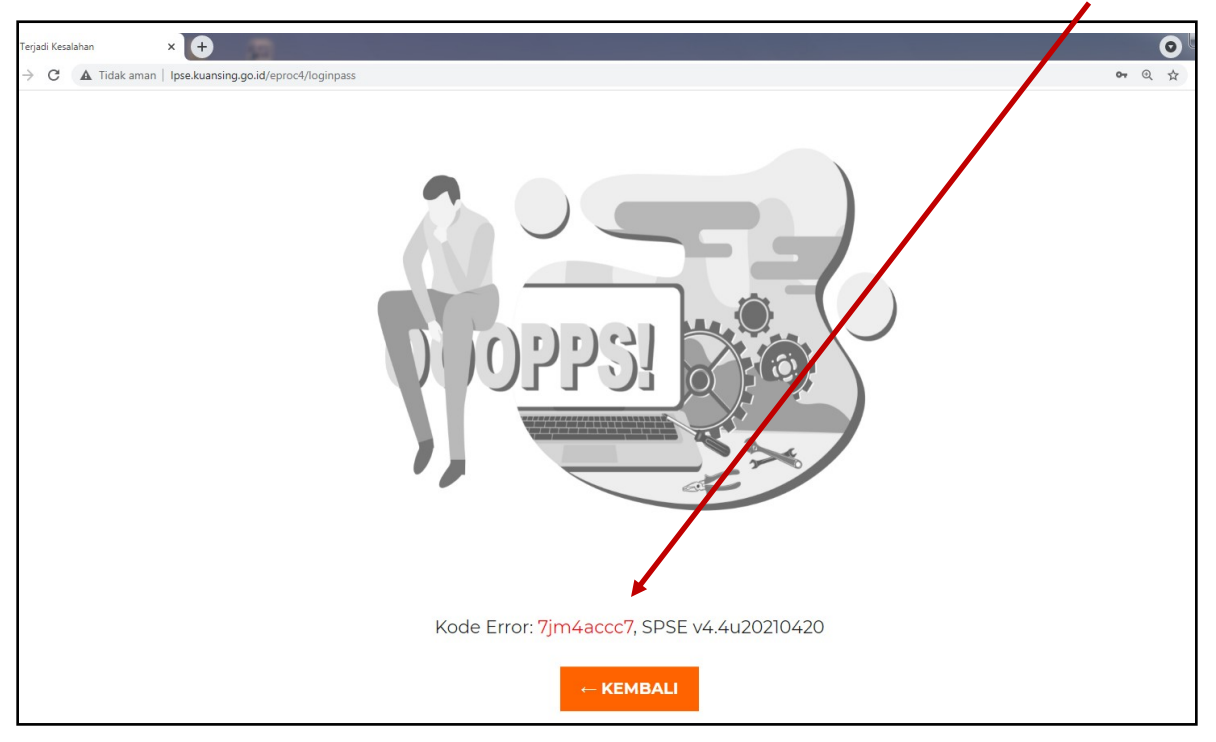

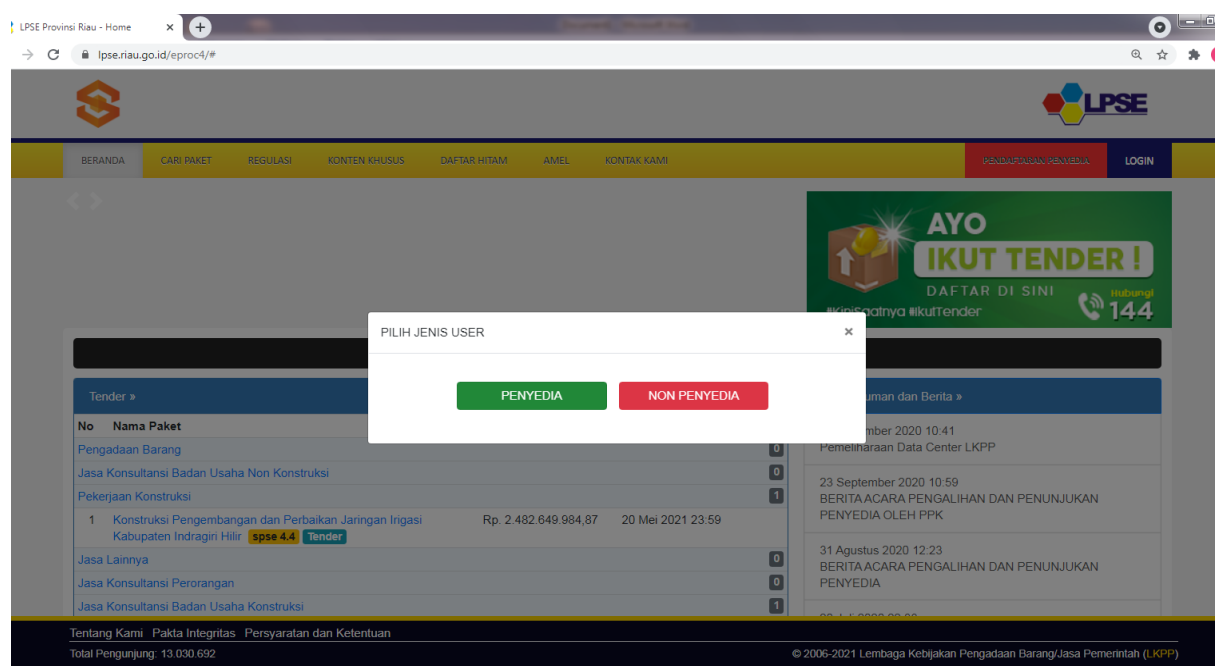

3. Login Penyedia pada LPSE Lain yang bisa login

## 4. Pilih Aplikasi E-Procurement Lainnya

| Provinsi Riau - Home - Peny 🗙 🕂            | Constant of Constant of Consta |                      |
|--------------------------------------------|----------------------------------------------------------------------------------------------------|----------------------|
| C 🔒 Ipse.riau.go.id/eproc4/home            |                                                                                                    |                      |
| 8                                          |                                                                                                    | •                    |
| BERANDA DATA PENYEDIA PAKET BARU           | INBOX LOG AKSES GANTI PASSWORD                                                                                                    |                      |
| 🔅 📩 Apendo/Spamkodok 🖉 Petunjuk Penggunaan | Aplikasi e-Procurement Lainnya                                                                                                    | CV. I                |
|                                            |                                                                                                    | Inbox 16 Belum Dibac |
| Tender Non Tender                          |                                                                                                    |                      |
| Status Tender Yang Anda Ikuti              |                                                                                                    |                      |
| Status                                     | Tender Aktif                                                                                                    |                      |
| Tampilan 25 A data                         |                                                                                                    | Cari                 |
|                                            |                                                                                                    | our.                 |

## 5. Pilih LPSE Support

| TENTANG KAMI |
|--------------|
|              |
|              |
|              |
|              |
|              |
|              |
|              |
|              |
|              |
|              |
|              |
|              |

## 6. Pilih Tiket

| Pilih         | Tiket                                                                  |                                          |   |                                           |      |
|---------------|------------------------------------------------------------------------|------------------------------------------|---|-------------------------------------------|------|
| - Peny 🗙 🍸    | C LKPP   INAPROC X PSE Support                                         | * <b>+</b>                               |   |                                           |      |
| ipport.lkpp.g | jo.id/case/admin_case/dashboard                                        |                                          |   |                                           |      |
|               | LPSE 💋 Support                                                         |                                          |   |                                           | AKUN |
|               | DASHBOARD                                                              | TIKET                                    |   | FAQ LPSE SUPPORT                          |      |
|               | Selamat Datang                                                         |                                          |   |                                           | HE   |
| - dean        | O<br>Tiket yang Sudah Dilaporkan                                       | <b>O</b><br>Tiket yang Sedang Dikerjakan | 9 | <b>O</b><br>Tiket yang Telah Diselesaikan |      |
|               | <b>CV. Rantau Sak</b><br>Pelapor<br>Umum<br>I Lihat Video & User Guide | ti                                       |   | LPSE Support                              | ort  |

7. Isi alamat email yang aktif atau sesuai email aktif pada akun penyedia

| 📕 🔹 LPSE Provinsi Riau - Home - Peny 🗙 T 📌 LKPP   INAPROC | × Ø LPSE Support                             | t × 🕈                                                                                       |  |
|-----------------------------------------------------------|----------------------------------------------|---------------------------------------------------------------------------------------------|--|
| ← → C                                                     |                                              |                                                                                             |  |
| LPSE 🔀 Support                                            |                                              |                                                                                             |  |
| LPSE Support >                                            | E-MAIL ANDA BELU<br>SILAHAN MASUKKJ<br>Email | UM TERDAFTAR PADA USTEM LPSE SUPPORT<br>KAN E-MAIL AKTIFUNDA<br>Isi Email Aktif<br>Z SIMPAN |  |
| Daftar Tiket yang Dia                                     | ijukan                                       |                                                                                             |  |

8. Pilih Buat Tiket Baru 🔪

| E Provinsi Riau - Home - Pe 🗙 🎽 📢 | LKPP   INAPROC ×                                                                                             | 2 LPSE Support | × Bing         | × 📉 Kotak    | : Masuk (1) - Ipsekuansing 🗙 🗍 M | Kotak Masuk - cv.rantausa | kti20 × + |
|-----------------------------------|----------------------------------------------------------------------------------------------------|----------------|----------------|--------------|----------------------------------|---------------------------|-----------|
| C 🔒 Ipse-support.lkpp.go          | C 🔒 Ipse-support.lkpp.go.id/case/admin_case/index?notif_display=1&notive_tion=Berhasil%20menyimpan%20E-Mail! |                |                |              |                                  |                           |           |
| L                                 | .PSE 🥏 Support                                                                                               |                |                |              |                                  | AKUN ¥                    |           |
| TRANS.                            | LPSE Support > Da                                                                                            | ftar Tiket     |                |              | Sales and                        |                           |           |
|                                   | Sukses                                                                                                    | ukan           | Berhasil menyi | mpan E-Mail! |                                  | X                         |           |
|                                   | No. Tiket Cari nomor tiket                                                                                   |                |                |              | Advance D                        | Cari Tiket                |           |
|                                   | Show 10 - entr                                                                                               | es             |                |              | I CSV                            | Excel                     |           |
|                                   |                                                                                                    |                |                |              |                                  |                           |           |

## 9. Isi Formulir

| LPSE Support >            | Daftar Tiket 🔉 Buat Tiket Baru                                                                                                    |                                                               |
|---------------------------|----------------------------------------------------------------------------------------------------|---------------------------------------------------------------|
| Nama                      | CV. Rantau Sakti Email cv.rantausakti2021@gmail.com                                                                                                    |                                                               |
| Judul Tiket               | Penyedia Tidak Bisa Login di LPSE Kab.Kuantan Singingi<br>Maksimal 100 karakter                                                                                                    | Isi Judul sesuai form                                         |
| LPSE 😧                    | LPSE Kabupaten Kuantan Singingi –                                                                                                    | Pilih LPSE yang mengalami permasal<br>Penyedia                |
| Aplikasi                  | SPSE versi SPSE v4.4 versi                                                                                                    | — Isi Kode Fror (pada langkah 2 diatas)                       |
| Kode Error<br>(Opsional)  | 7jm4accc7 Kode Tender 🕑 Masukkan Kode Cari Isi Manual                                                                                                    |                                                               |
| Deskripsi                 | Image: B I Image: B Image: B | Isi Deskripsi sesuai form                                     |
| Unggah File<br>(Opsional) | Screenhkti.pdf  Tambah File Format file: .jpg, .jpg, .png, .txt, .doc, .docx, .xls, .xlsx, .pdf, .zip, .rar, .rhs. Maksimum ukuran file: 500 MB. <u>Baca Ketentuan Unggah File</u>                                                                                                    | Lampirkan Screenshoot (pada langka<br>diatas) dan kirim tiket |
| ← KEMBALI                 |                                                                                                    |                                                               |

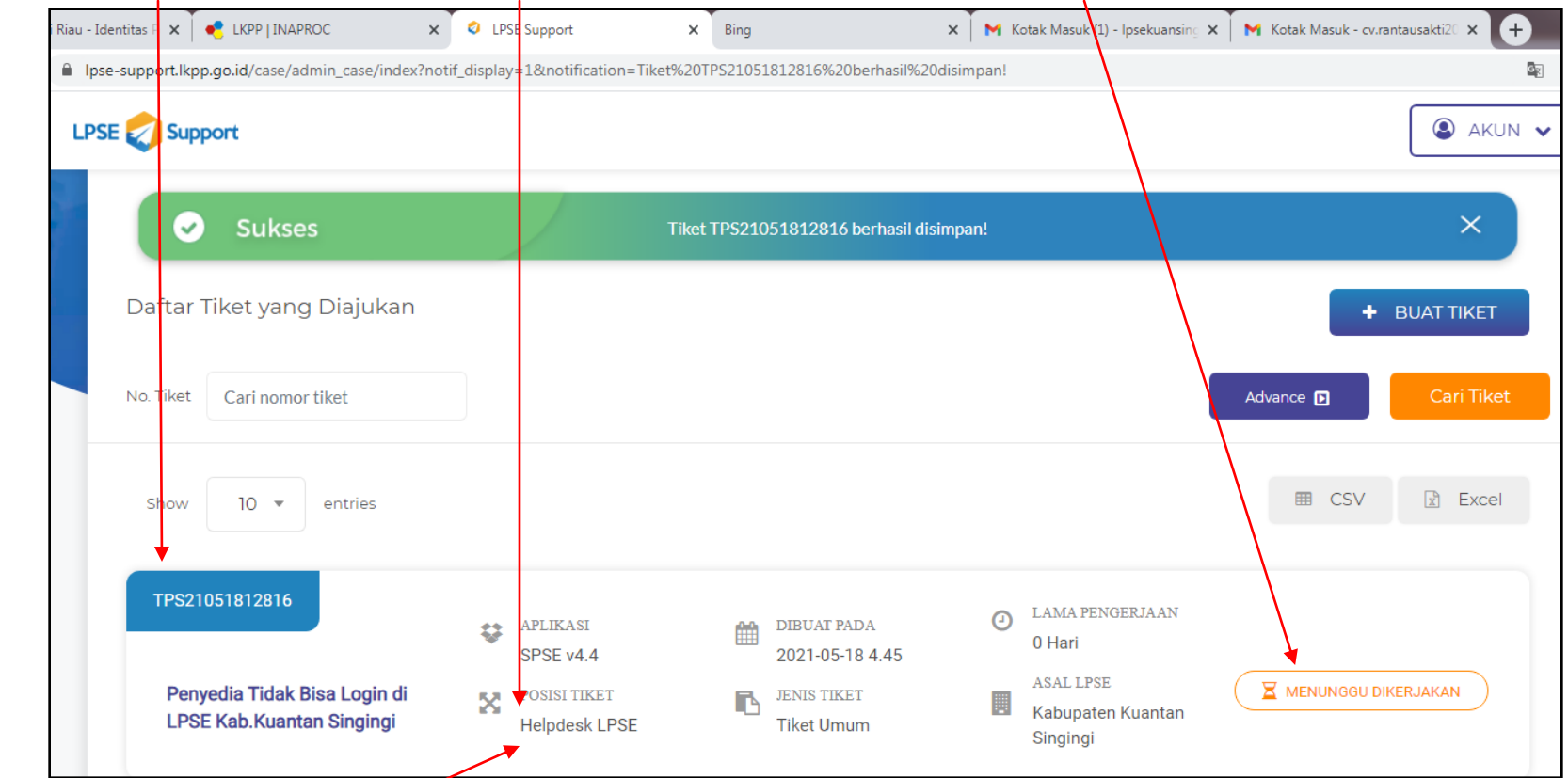

10. Catat Kode Tiket, Pantau Posisi Tiket Permalahan dan perhatikan Status Tiket

- 11. Jika Posisi Tiket Masih di LPSE hubungi LPSE agar permasalahan tersebut segera di tangani/diteruskan ke LKPP;
- 12. Apabila Posisi Tiket sudah di LKPP dan Status Tiket sedang dikerjakan tunggu 24 jam berikut;
- 13. Setelah 24 Jam, coba login di LPSE yang mengalami permasalahan penyedia;
- 14. Jika hasilnya masih belum bisa login, berarti masih menunggu antrian Tiket penyelesaian permasalahan oleh LKPP;
- 15. Penyedia melakukan konfirmasi ke LKPP melalui Call Center LKPP dengan Nomor : 021 2993 5577 lalu pilih anggka
  - 1, komunikasi dengan menyebutkan <mark>Nama</mark>, Perusahaan<mark>,</mark> Kode Tiket, permasalahan dan lokasi LPSE.